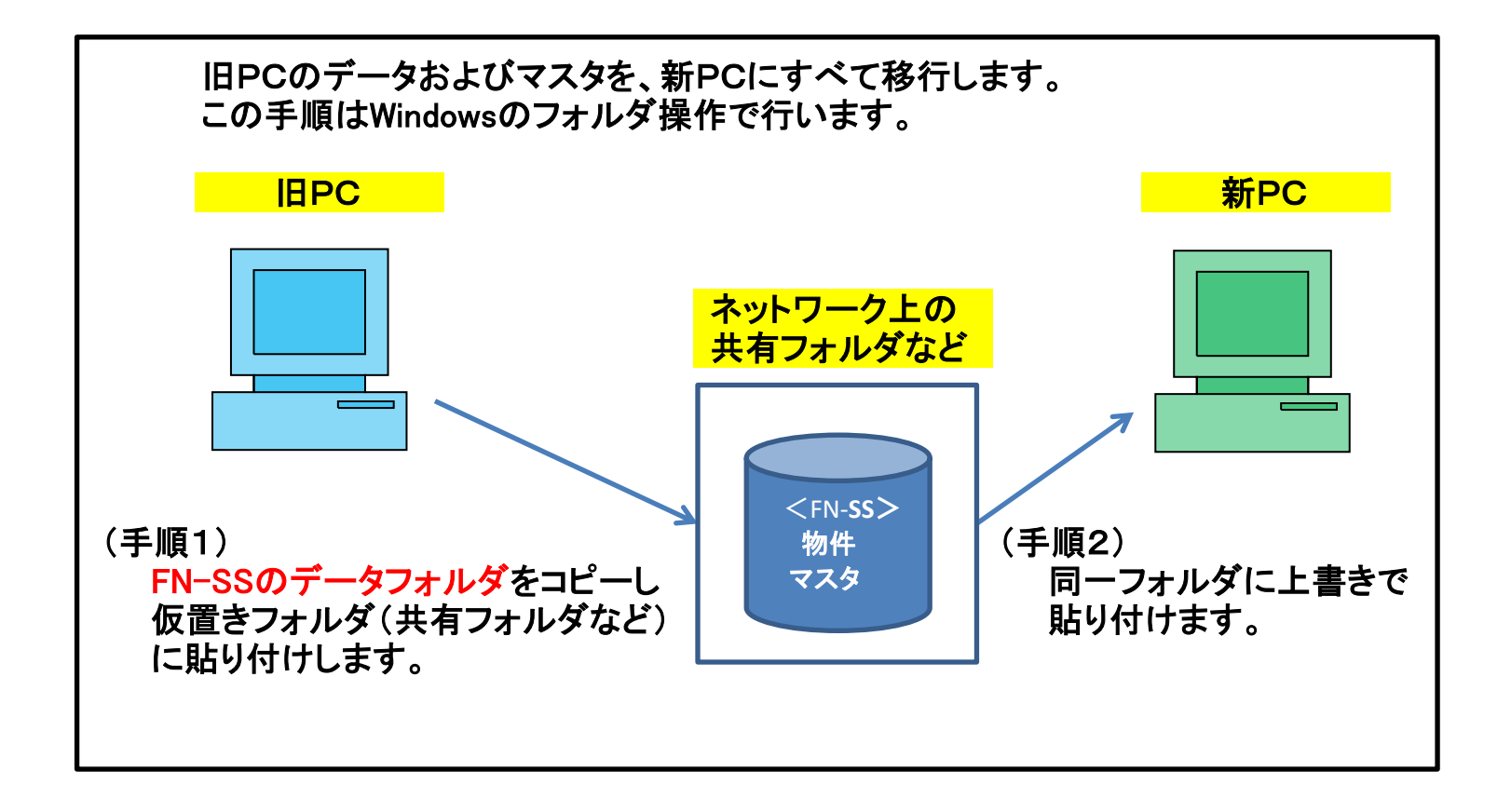

※新PCはサンプル物件のみ入った初期状態とします。 新PCで物件登録した場合は、移行後には旧PCの内容にすべて置き換わります。

新PCで物件作成した場合は、本手順移行前に物件を圧縮保存しておいてください。 (物件一覧画面→物件管理→圧縮保存) 1-① SQL Server の停止

Windowsのスタートボタンをクリックし、すべてのプログラムをクリックします。

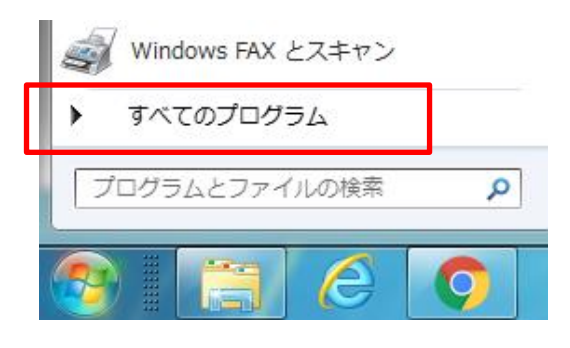

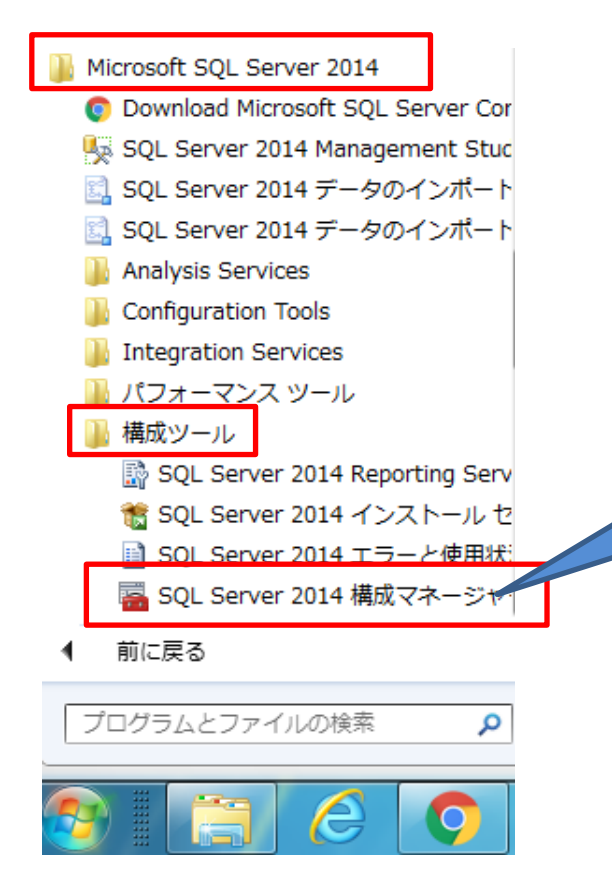

すべてのプログラムの一覧が表示されるので、 Microsoft SQL Server 2014 をクリック 構成ツール をクリック

SQL Server 2014 構成マネージャー をクリック

SQL Server 2014 構成マネージャーを クリック。

Windows10の場合は、2-①を参照。

# 以下の操作にて、SQL Server(FKS\_SS) を停止します。

#### 構成マネージャー画面 \overline Sql Server Configuration Manager ファイル(F) 操作(A) 表示(V) ヘルプ(H) 🖛 🔿 🞽 🙆 😼 👔 🕵 SQL Server 構成マネージャー (ローカル) 名前 状態 開始モード SQL Server のサービス SQL Server ネットワーク構成 (32 ビット) SQL Server (COMPASS\_V10) 実行中 自動 SQL Server (FKS\_SS) 実行中 自動 » 💂 SQL Native Client 11.0 の構成 (32 ビット) SQL Server (KYOEISQL2008) 実行ウ 自動 > 圓 SQL Server ネットワークの構成 r≑**⊥**Ŀ 👔 SQL Server エージェント (COMPASS\_V10) その他 (ブート、シス: > 💂 SQL Native Client 11.0 の構成 🔁 SQL Server エージェント (FKS\_SS) 停止 その他 (ブート、シス: B COLOURS STATE z กมษาสัน 2.7: 唐正 右クリックメニュー SQL Server のサービスをクリック。 開始(S) 停止(0) SQL Server (FKS\_SS) を右クリックし、停止をクリック。 一時停止(P) 再開(E) 実行中が停止に変わります。 再起動(T) プロパティ(R) ヘルプ(H)

1-② 物件およびマスタフォルダのコピー

マイコンピュータやエクスプローラを起動して、Cドライブを開きます。

Cドライブの直下に、FN\_SS\_SERVER¥F90\_ というフォルダがありますので、 この下に移動します。

DATA DB 他の10フォルダが表示されます。

DATA DB FNSHOT LIST MEI MST TRASH の7フォルダをコピーし、 仮置きフォルダ(ネットワーク上の共有フォルダなど)に貼り付けます。 (データ保存できる外付けハードディスクでも可)

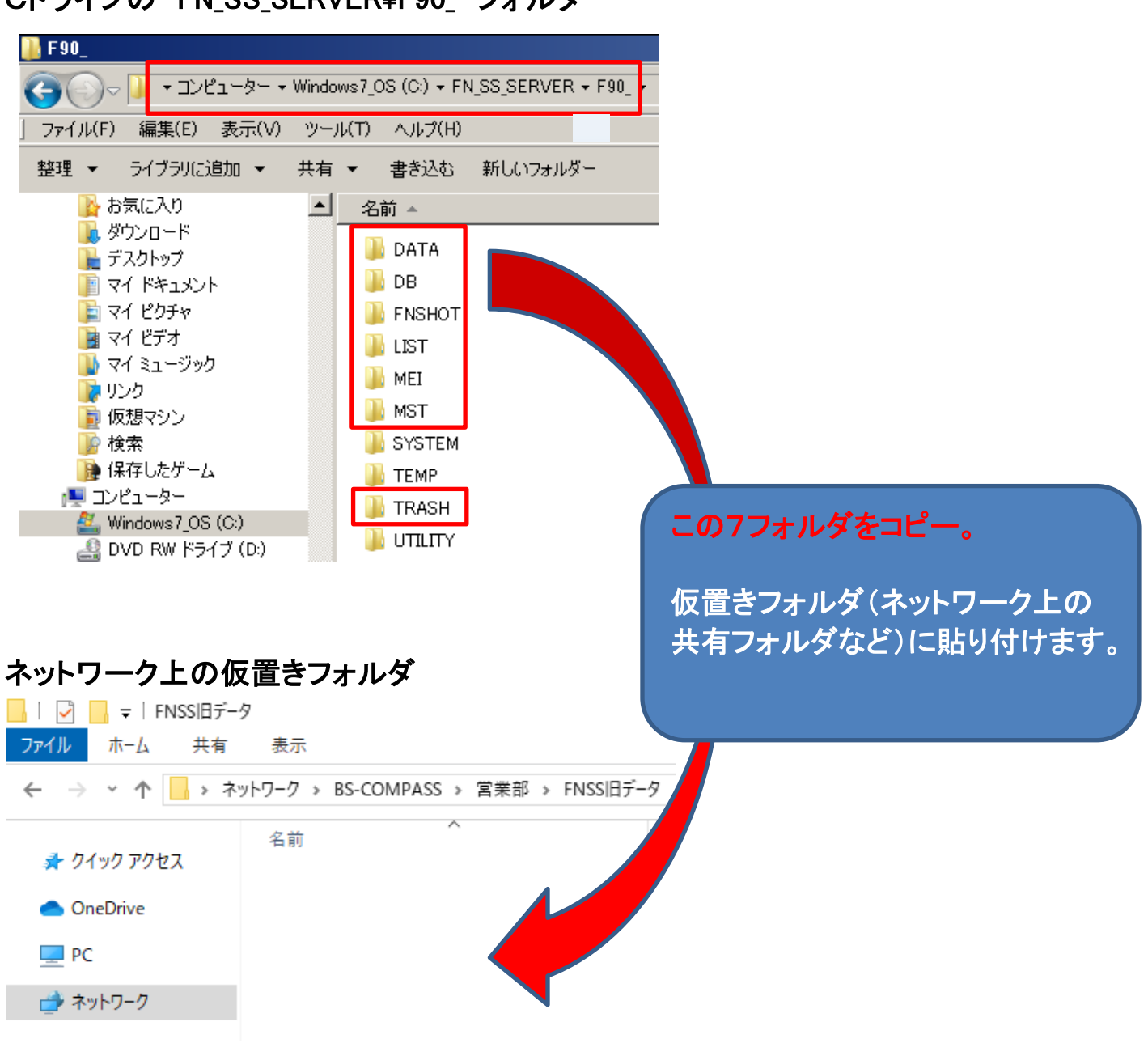

Cドライブの FN\_SS\_SERVER¥F90\_ フォルダ

(登録されている物件数によりますが、コピー時間は10~30分程度)

1-③ SQL Server の開始

1-①で停止した状態を、右クリックで実行中にします。

2-① SQL Server の停止

FN-SSは終了しておきます。

旧PC同様に、SQL Server 2014 構成マネージャーを起動し停止にします。

設定方法は以下の2種類があります。どちらかで操作してください。

<設定方法1>

スタートボタンを右クリックし、ファイル名を指定して実行をクリックします。

| タスクマネージャー(T)<br>設定(N)<br>エクスプローラー(E)<br>検索(S)<br>ファイル名を指定して実行(R)<br>シャットダウンまたはサインアウト(U)<br>デスクトップ(D)                                                                                                    | Windows7の場合は、<br>すべてのプログラム-アクセサリ<br>にあります。                                                                                                    |
|----------------------------------------------------------------------------------------------------|----------------------------------------------------------------------------------------------------|
| □ ファイル名を指定して実行                                                                                                    | ×                                                                                                    |
| 定<br>実行するプログラム名、また<br>ネットリソース名を入力して<br>名前(O): sqlservermanager12.ms<br>OK                                                                                                    | は開くフォルダーやドキュメント名、インター<br>ください。<br>キャン 参照(B)<br>sqlservermanager12.msc<br>と入力してOKします。                                                                                                    |
| #ポック かっ ある                                                                                                    |                                                                                                    |
| 構成 イイーンヤー 画面                                                                                                    |                                                                                                    |
| ファイル(F) 操作(A) 表示(V) ヘルブ(H)                                                                                                    |                                                                                                    |
| <ul> <li>※ SQL Server 構成マネージャー(□−カル)</li> <li>⑤ SQL Server のサービス</li> <li>⑤ SQL Server ネットワーク構成 (32 ビット)</li> <li>※ SQL Native Client 11.0 の構成 (32 ビット)</li> <li>⑤ SQL Server ネットワークの構成</li> <li>※ SQL Native Client 11.0 の構成</li> </ul> | 状態     開始モード       r (COMPASS V10)     実行中     自動       r (FKS_SS)     実行中     自動       r (KYOEISQL2008)     実行中     目動       r エージェント (COMPASS_V10)     停止     その他 (ブート、シス:       ・ト、シス:     ・ト、シス:     ・ト、シス: |
| 1-①同様に、<br>停止にします。                                                                                                    | 、右クリックで                                                                                                    |

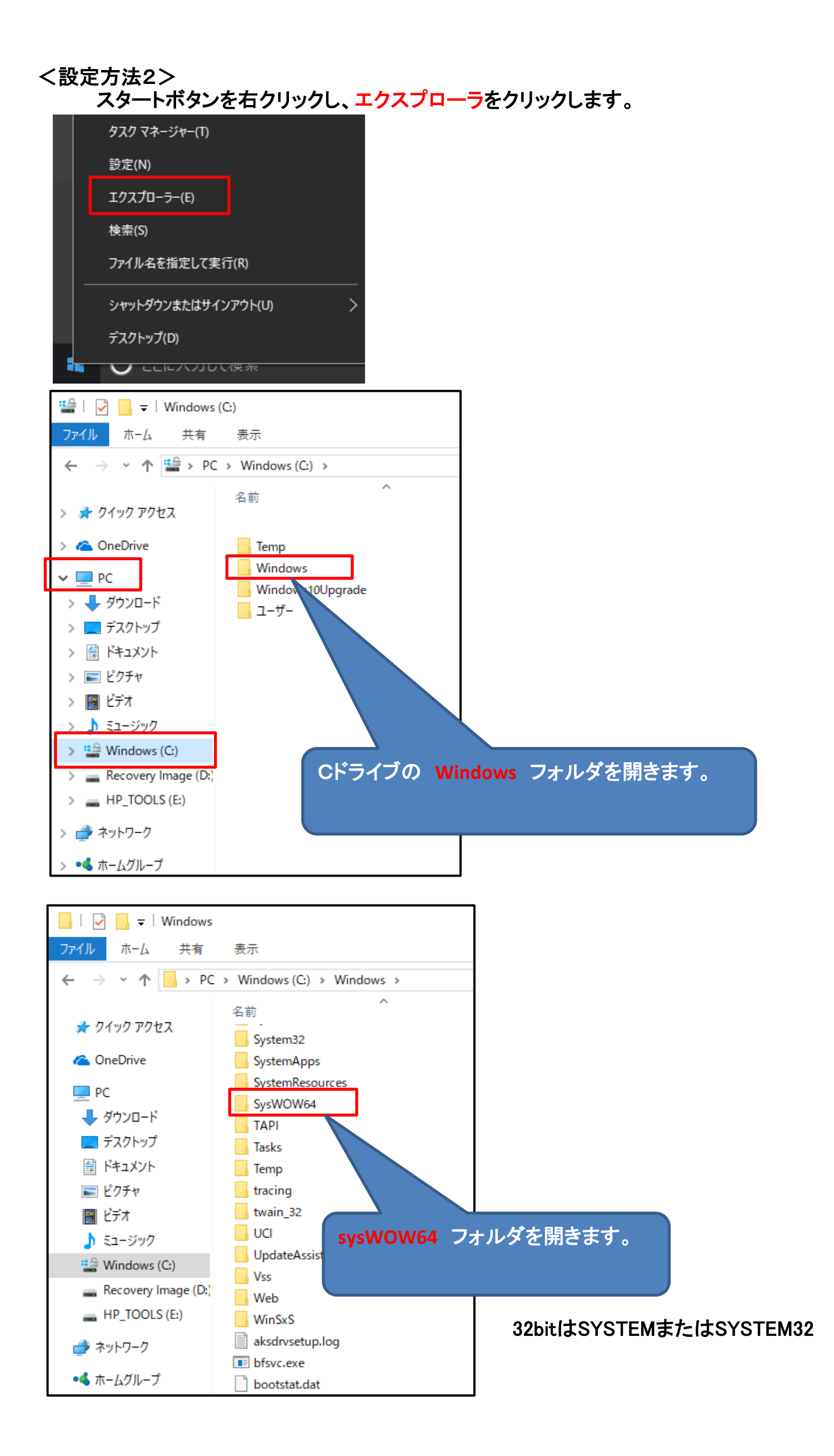

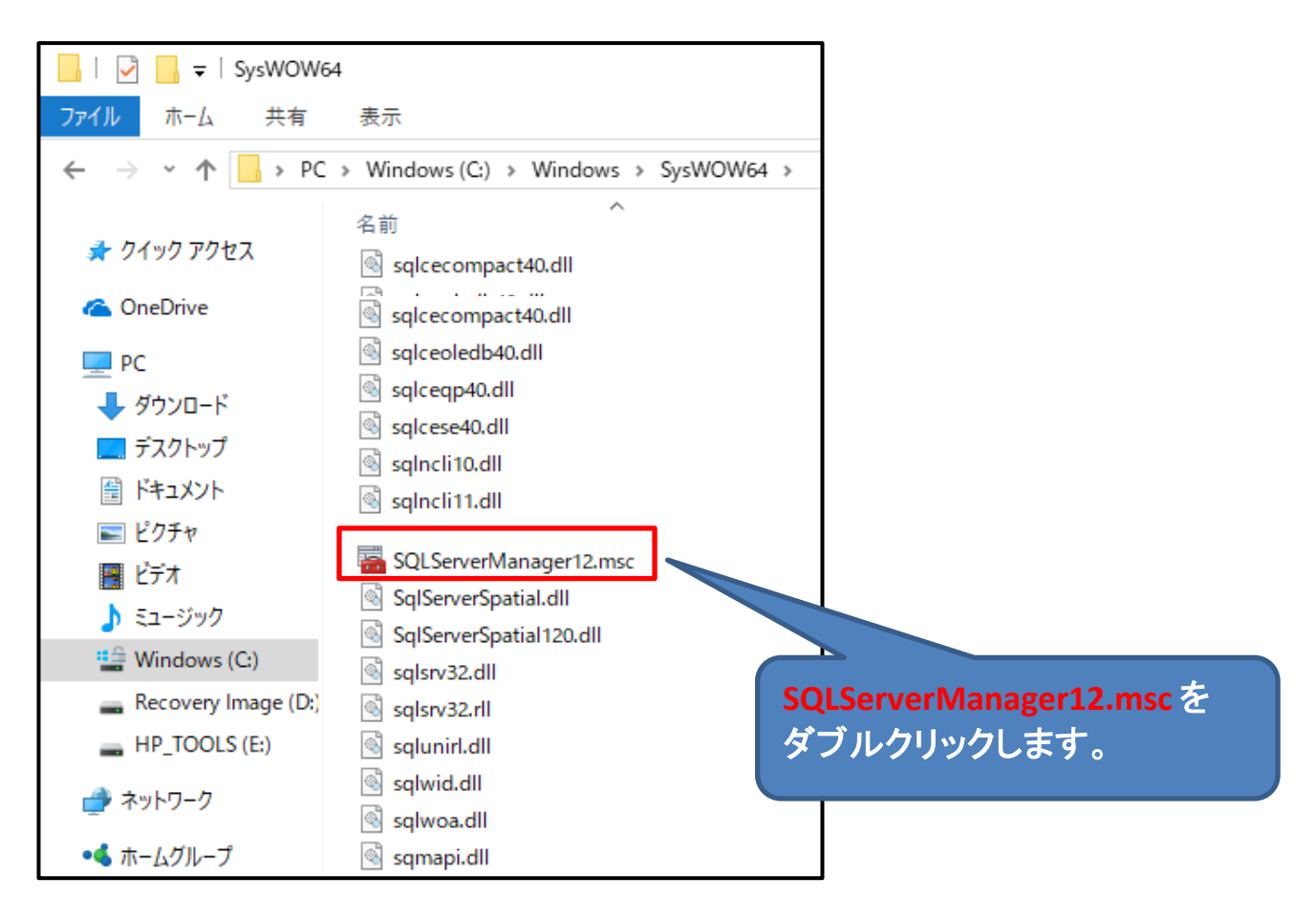

# 構成マネージャー画面

| 🚟 Sql Server Configuration Manager                             |                                   |           |                 |  |
|----------------------------------------------------------------|-----------------------------------|-----------|-----------------|--|
| ファイル(F) 操作(A) 表示(V) ヘルプ(H)                                     |                                   |           |                 |  |
| 🔿 🖄 🖸 🔂 📾                                                      |                                   |           |                 |  |
| 🛞 SQL Server 構成マネージャー (ローカル)                                   | 名前                                | 状態        | 開始モード           |  |
| SQL Server のサービス                                               | SOL Server (COMPASS V10)          | 実行中       | 自動              |  |
| .目. SQL Server ネットワーク構成 (32 ビット)                               | SQL Server (FKS_SS)               | 実行中       | 自動              |  |
| SQL Native Cleft 11.0 の構成 (32 E )ト)     E SQL Server ネットワークの構成 | SQL Server (KYOEISQL2008)         | 実(ア       | 自動              |  |
| Sol Native Client 11.0の構成                                      | 👔 SQL Server エージェント (COMPASS_V10) |           | その他 (ブート、シス:    |  |
|                                                                | 🚯 SQL Server エージェント (FKS_SS)      | <u>ال</u> | その他 (ブート、シス:    |  |
|                                                                | BACOL CHART STALL INVOLICO        | Int .L    | אזע יד' µ איזי: |  |
| 1-①同様に、右クリックで                                                  |                                   |           |                 |  |
| 停止日                                                            | こします。                             |           |                 |  |

旧PCで仮置き保存したフォルダを、新PCの同じフォルダに上書きで貼り付けます。

エクスプローラなどを使用して、仮置きフォルダと新PCのフォルダを開き、 並べて表示します。

### 仮置きフォルダを開きます。

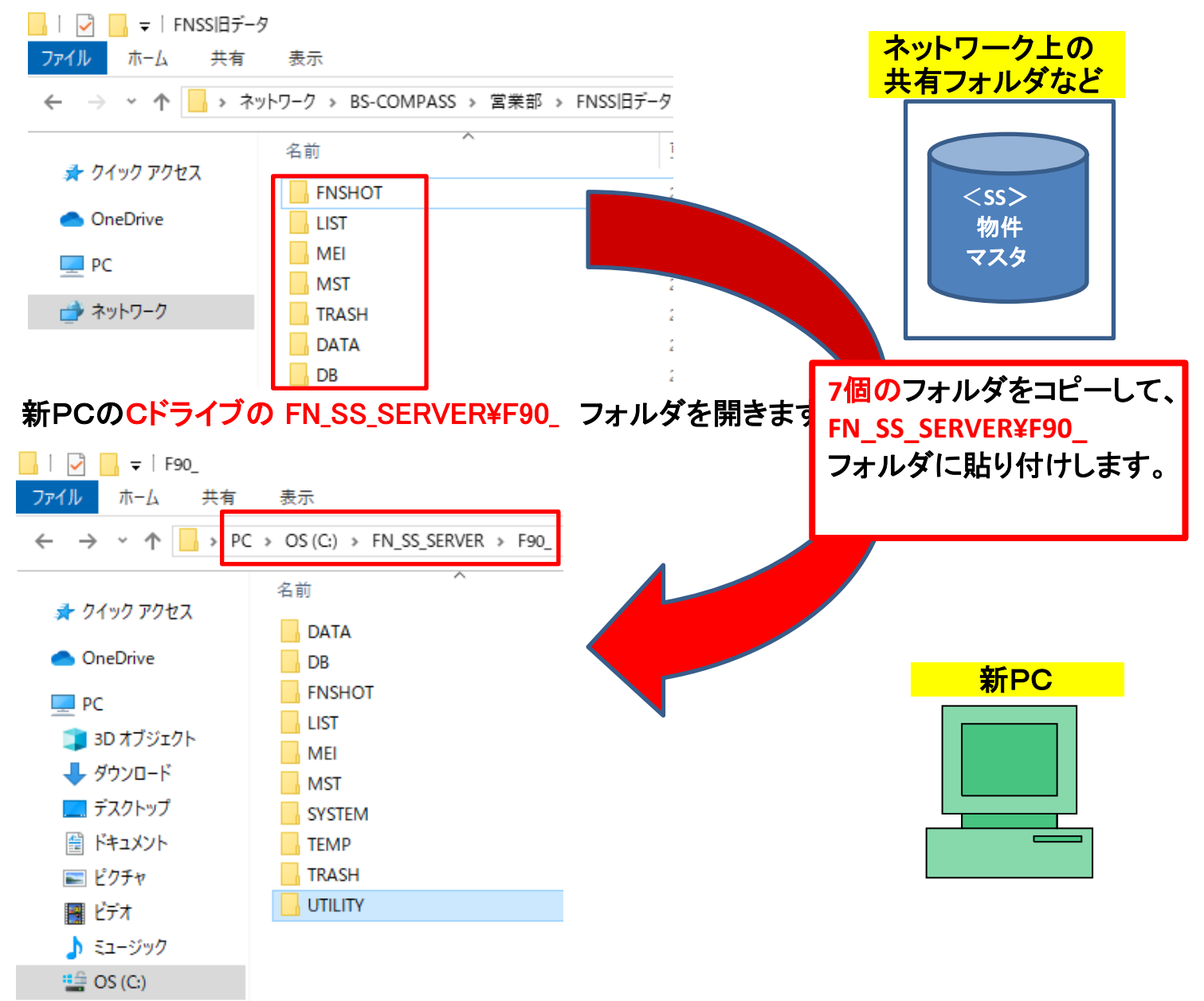

# ファイルを置き換えるにチェックを入れます。

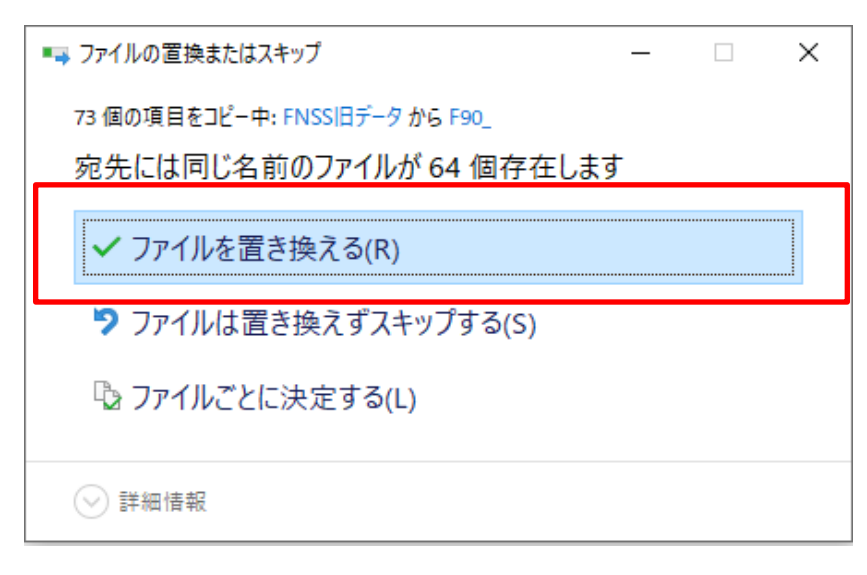

(重要) 上記画面は必ず表示されます。間違った場所に貼り付けると表示されません。

2-①で停止した状態を実行中にします。

2-④ FN-SS 修正情報を実行

ホームページよりUPDATEプログラムをダウンロードして実行してください。

クライアント https://www.kyoei.co.jp/business/construction/download/p/dl\_fnss10clt.html サーバー

https://www.kyoei.co.jp/business/construction/download/p/dl\_fnss10sv.html

以下画面が表示される場合は、修復を選択して次へ進めてください。 (最新のアップデートを既にかけている場合にも再度実行してください。)

| FKS FN SS(CLI                         | ENT) 777 7 -FR11 - InstallShield Wizard                                                  | × |
|---------------------------------------|------------------------------------------------------------------------------------------|---|
| プログラムの保守<br>プログラムを変〕                  | 更、修復、および削除します。                                                                           |   |
| ● 変更(M)                               | インストールするプログラム機能を変更します。このオプションでは、カスタム<br>ダイアログを使ってインストールするプログラム機能を変更することができま<br>す。        |   |
| 〇修復(P)                                | プログラム中のエラーを修復します。このオプションでは、 失われたり壊れたり<br>したファイル、 ショートカット、 およびレジストリ エントリを修正することができま<br>す。 |   |
| 〇肖I除(R)<br>[<br>[<br>[<br>[<br>[<br>] | コンピュータから FKS FN SS(CLIENT) アッフデートR11 を削除します。                                             |   |
| InstallShield ———                     | < 戻る(B) 次へ(N) > キャンセル                                                                    |   |

2-⑤ データ表示

FN-SSを起動して、物件一覧画面にて オプション - 不整合チェックを行います。